# Voyager 5200 UC Sistema de auricular inalámbrico

Guía del usuario

### Contents

```
Introducción 3
  Descripción general del auricular 3
  Adaptador Bluetooth USB 3
Introducción al estuche de carga 5
   Estuche de carga al PC o al cargador con adaptador USB 5
Carga del auricular 6
  Comp. nivel carga batería 6
  Avisos de batería baja 7
Uso del estuche de carga 8
Ajuste 9
     9
     9
Conexión y emparejamiento
                           10
   Conexión a un PC 10
   Configuración para contenido multimedia
                                          10
   Emparejar con un dispositivo móvil 10
   Emparejamiento de NFC 11
  Volver a emparejar el adaptador USB 11
Conceptos básicos 12
   Realizar/recibir/finalizar llamadas 12
  Mute 12
  Ajuste del volumen 13
  Interactuar con softphone de Microsoft 13
  Asistente por voz 13
  Activar y utilizar Amazon Alexa 13
  Reproducir o pausar el audio 13
  Uso de los sensores 14
Características avanzadas 16
  Activar Tile 16
  Lista de avisos de voz 16
  Ajustar el volumen de los avisos por voz 16
Cargar software 17
Actualización de firmware 18
  Recuperación del auricular
                             18
Resolución de problemas
                         19
Contenido de la caja
                   21
  Accesorios 22
Especificaciones
                 23
Asistencia 24
```

## Introducción

Descripción general del auricular

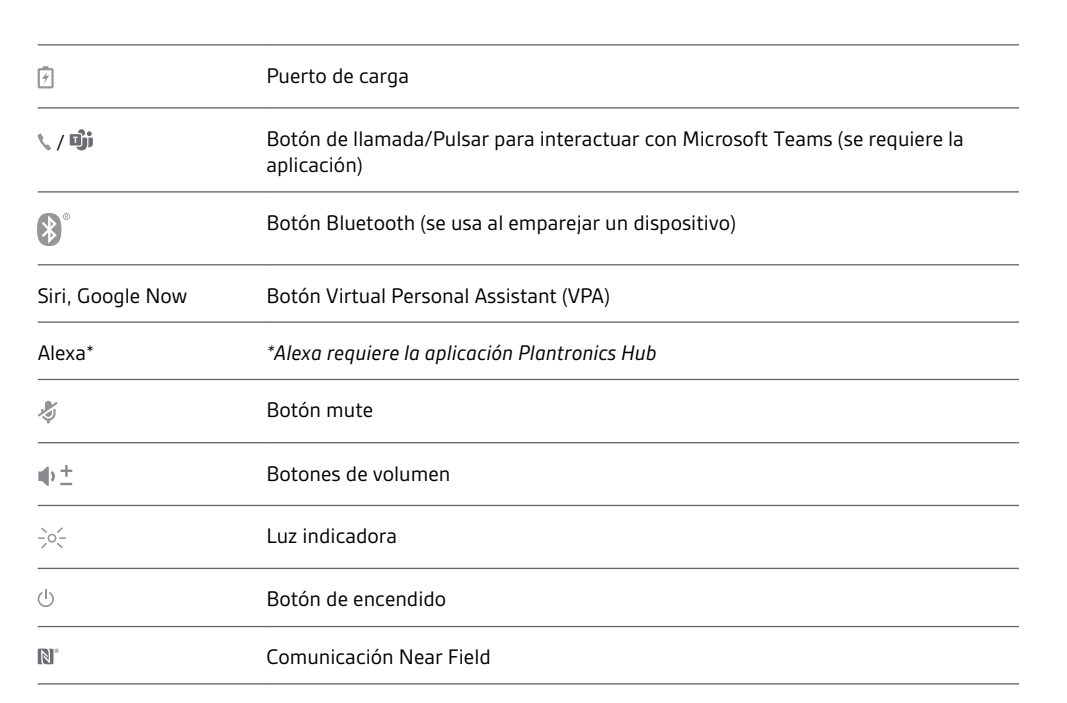

#### Adaptador Bluetooth USB

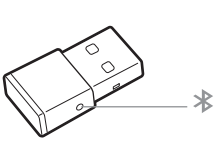

Para volver a emparejar los auriculares y el adaptador USB si pierde la conexión, pon los auriculares y el adaptador USB en modo de emparejamiento (en el adaptador USB, pulsa el botón de emparejamiento Bluetooth durante 4 segundos hasta que las luces parpadeen en rojo y azul). **NOTA** *El diseño del adaptador puede variar* 

Ś

()

※

Ø

Alexa\*

🔪 / Dji

8

Siri Google Now

Indicarores LED estándar

| Indicadores LED del USB      | Significado         |  |
|------------------------------|---------------------|--|
| Luz intermitente roja y azul | Emparejamiento      |  |
| Azul                         | Auricular conectado |  |

| Indicadores LED del USB                                                              | Significado                                                 |  |
|--------------------------------------------------------------------------------------|-------------------------------------------------------------|--|
| Luz intermitente azul                                                                | Llamada en curso                                            |  |
| Rojo fijo                                                                            | Función de mute activada                                    |  |
| Luz intermitente morada                                                              | Transferencia de archivos multimedia desde el ordenador     |  |
|                                                                                      |                                                             |  |
| Indicadores LED cuando se                                                            | detecta Microsoft Teams*                                    |  |
| Indicadores LED cuando se<br>Indicadores LED del USB                                 | detecta Microsoft Teams*<br>Significado                     |  |
| Indicadores LED cuando se<br>Indicadores LED del USB<br>Luz intermitente roja y azul | e detecta Microsoft Teams*<br>Significado<br>Emparejamiento |  |

| Luz intermitente azul | Llamada en curso                |  |
|-----------------------|---------------------------------|--|
| Rojo fijo             | Función de mute activada        |  |
| Pulso de luz morada   | Notificación de Microsoft Teams |  |

NOTA \*Requiere la aplicación Microsoft Teams

## Introducción al estuche de carga

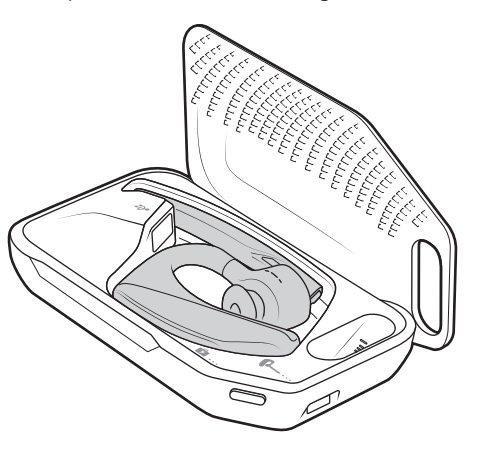

El adaptador Bluetooth USB se guarda en el estuche de carga.

**IMPORTANTE** El estuche de carga se encuentra en modo Deep Sleep tras la fabricación para ahorrar energía y proteger la batería. Para activar el estuche de carga, conéctelo a una fuente de alimentación durante al menos un minuto. Los indicadores LED parpadean durante la carga.

Cargue el estuche durante 90 minutos antes de colocar el auricular en el soporte. Una vez que el estuche esté completamente cargado, podrá recargar el auricular dos veces sobre la marcha antes de tener que conectarlo a un cable de carga, lo que proporciona hasta 14 horas de conversación.

Estuche de carga al PC o al cargador con adaptador USB

## Carga del auricular

Su nuevo auricular cuenta con la potencia suficiente para emparejarse y hacer algunas llamadas tras sacarlo de la caja por primera vez. El auricular tarda aproximadamente 90 minutos en cargarse por completo y la luz indicadora se apaga cuando finaliza la carga. Se proporciona un cable Micro USB para que pueda cargar el auricular con un cargador de pared de CA (no incluido) o mediante un puerto USB de un PC. El PC debe estar encendido para cargar el auricular mediante USB 2.0 o superior.

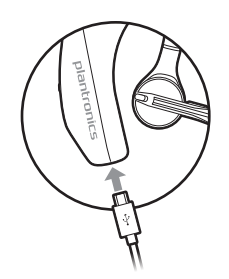

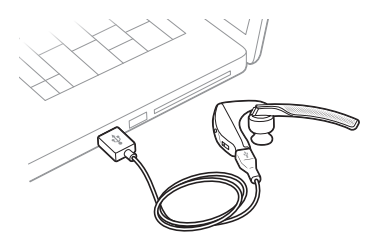

También puede utilizar el estuche de carga.

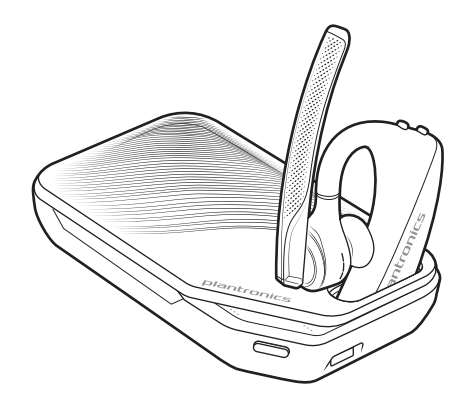

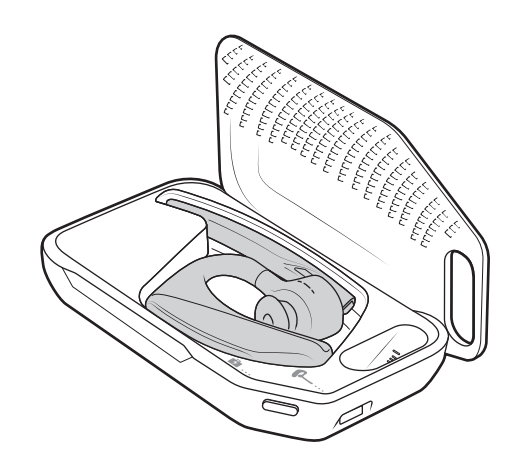

**NOTA** Efectúe siempre la carga a una temperatura cercana a la temperatura ambiente. No cargue nunca la batería a temperaturas inferiores a 0 °C o superiores a 40 °C.

Comp. nivel carga batería

Hay varias formas de comprobar el nivel de carga de la batería del auricular:

- Escuche los avisos de voz en los auriculares pulsando el botón de llamada S.
- Comprobar las luces LED del auricular o el estuche de carga.
- Utilizar la aplicación Plantronics Hub para sobremesa o móvil. Puede descargar el software en poly.com/software.

### Comportamiento del LED del auricular

| Desa<br>ct.                       | Carga completada       |                                          |
|-----------------------------------|------------------------|------------------------------------------|
| •••                               | Batería alta           |                                          |
| ••                                | Batería media          |                                          |
| •                                 | Batería baja           |                                          |
| •••                               | Batería crítica        |                                          |
| Nivel                             | de carga de la batería | Aviso de voz                             |
| Quedan 30 minutos de conversación |                        | Se repite "Batería baja" cada 15 minutos |
| Quedan 10 minutos de conversación |                        | "Recarga del auricular" cada 5 minutos   |

### Avisos de batería baja

## Uso del estuche de carga

Un estuche de carga completamente cargado proporciona hasta dos cargas de auricular completas para disfrutar de 14 horas de conversación adicionales.

**IMPORTANTE** El estuche de carga se encuentra en modo Deep Sleep tras la fabricación para ahorrar energía y proteger la batería. Para activar el estuche de carga, conéctelo a una fuente de alimentación durante al menos un minuto. Los indicadores LED parpadean durante la carga.

Compruebe el estado de la batería en el estuche de carga pulsando el botón situado en el lateral.

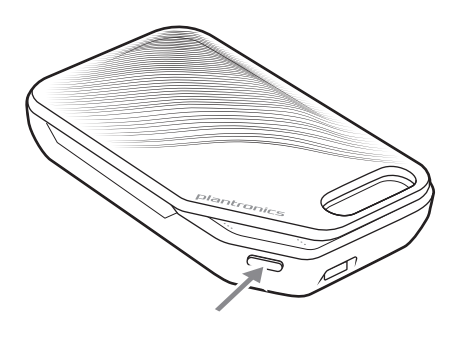

Indicadores LED del estado de la batería para el estuche de carga

| ••• | Batería alta                                   |
|-----|------------------------------------------------|
| ••  | Batería media                                  |
| •   | Batería baja                                   |
| ••• | Batería crítica; recargue el estuche/auricular |

## Ajuste

1 Deslice el auricular hacia atrás, por encima de la oreja y a continuación presiónelo con suavidad hacia ella.

NOTA Quítese las gafas antes de ajustar el auricular para lograr un ajuste óptimo.

- 2 Gire el brazo del micrófono y oriéntelo hacia la boca.
- 3 El brazo del micrófono se mueve hacia arriba y hacia abajo para mejorar el ajuste.

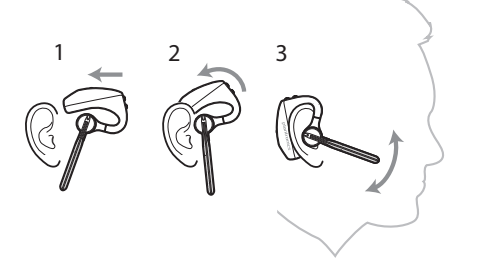

Sustituya el extremo para conseguir una mejor colocación.

1 Presione el extremo hacia dentro y gírelo hacia la izquierda para desbloquearlo.

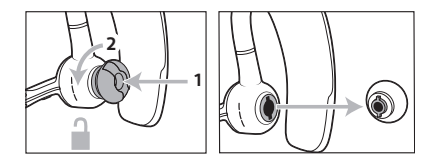

2 Alinee el nuevo extremo con la ranura; presiónelo, gírelo hacia la derecha y ajústelo en su posición.

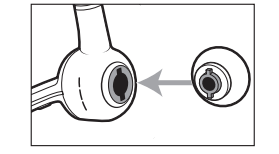

Para llevar el auricular en la otra oreja, levante el brazo del auricular y, a continuación, gírelo de manera que el extremo quede en el lado opuesto antes de volver a bajar el brazo del micrófono.

## Conexión y emparejamiento

#### Conexión a un PC

El adaptador Bluetooth USB viene emparejado con el auricular.

1 Encienda los auriculares e inserte el adaptador Bluetooth USB en el portátil o PC.

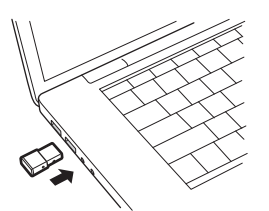

- 2 El LED del adaptador USB parpadeará y, después, dejará de parpadear para indicar que el auricular está conectado al adaptador USB. Si estás usando el auricular, oirás "PC connected" (PC conectado) para indicar que se ha establecido la conexión. Durante una llamada, el indicador LED del adaptador USB parpadeará en azul. Cuando no estés en una llamada, el indicador LED se mantendrá fijo.
- 3 **OPCIONAL** Descarga Plantronics Hub para Windows/Mac en poly.com/software. Esto te permitirá personalizar el comportamiento del auricular a través de opciones y ajustes avanzados.

Configuración para contenido multimedia

El adaptador Bluetooth USB viene preparado para recibir llamadas, pero escuchar música requiere cierta configuración adicional.

#### Windows

- Para configurar el adaptador Bluetooth USB para reproducir música, vaya a Menú de Inicio > Panel de control > Sonido > ficha Reproducción. Seleccione Plantronics BT600, establézcalo como dispositivo predeterminado y haga clic en Aceptar.
- 2 Para pausar la música al realizar o recibir llamadas, vaya a Menú de Inicio > Panel de control > Sonido > ficha Comunicaciones y seleccione el parámetro que desee.
  - Mac

1

Para configurar el adaptador Bluetooth USB, vaya a Menú de Apple > Preferencias del sistema > Sonido. En las fichas de entrada y salida, seleccione Plantronics BT600.

Emparejar con un dispositivo móvil Para establecer el auricular en modo de emparejamiento, mantenga presionado el botón de llamada hasta que oiga "Emparejamiento" y los indicadores LED del auricular parpadeen en rojo y azul.

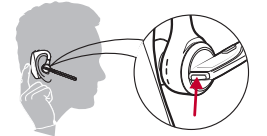

- 2 Activar el Bluetooth del teléfono y configurarlo para que busque nuevos dispositivos.
- iPhoneAjustes > Bluetooth > Encendido\*
- AndroidAjustes > Bluetooth:Encendido > Buscar dispositivos\*

NOTA \*Los menús varían de un dispositivo a otro.

Seleccione la "Serie PLT V5200."
 Si es necesario, introduzca cuatro ceros (0000) en la contraseña o acepte la conexión.

Cuando el emparejamiento se haya completado correctamente, oirá "Emparejamiento realizado correctamente" y los indicadores LED del auricular dejarán de parpadear. **NOTA** *El auricular se puede emparejar hasta con 8 dispositivos pero solo mantiene 2 conexiones a la vez. Esto incluye al adaptador Bluetooth USB de Plantronics como una de ellas.* 

#### Emparejamiento de NFC

El emparejamiento NFC es una opción si no tiene más de un dispositivo previamente conectado. El emparejamiento NFC no funcionará si ya hay dos dispositivos conectados.

- 1 En el teléfono móvil, compruebe que la tecnología NFC está activada y la pantalla del teléfono desbloqueada (los teléfonos pueden variar y puede que algunos no sean compatibles con NFC).
- 2 Con el auricular encendido, coloque el auricular en la parte posterior del teléfono cerca de la etiqueta NFC, tal como se muestra, hasta que se complete el emparejamiento NFC. Si es necesario, acepte la conexión.

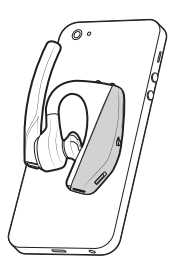

Volver a emparejar el adaptador USB 1

- Inserte el adaptador Bluetooth USB en el ordenador portátil o de sobremesa y espere a que el ordenador lo reconozca.
- 2 Establezca el adaptador Bluetooth USB en modo de emparejamiento. Para ello, mantenga pulsado suavemente el botón de emparejamiento con un bolígrafo o un clip hasta que el adaptador Bluetooth USB empiece a parpadear en rojo y azul. Establezca el auricular en modo de emparejamiento.
- 3 Establezca el auricular en modo de emparejamiento.

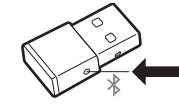

Cuando el emparejamiento se haya realizado correctamente, oirá "Emparejamiento realizado correctamente" y el indicador LED del adaptador Bluetooth USB emitirá una luz azul sin parpadeo.

## Conceptos básicos

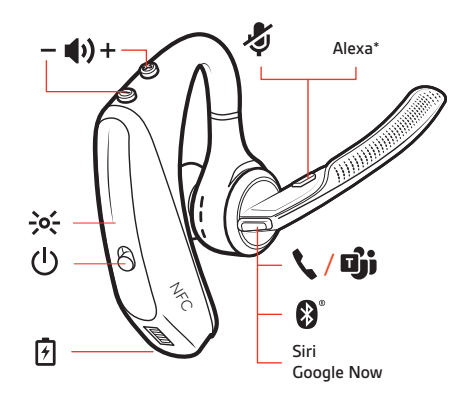

Realizar/recibir/finalizar Ilamadas

#### Responder a una llamada

- Para responder a una llamada, póngase el auricular o
- Diga "Responder" cuando se anuncie una llamada o
- Pulse el botón de llamada \$.

#### Respuesta a una segunda llamada de VOIP

Primero, pulse dos veces el botón de llamada \ para poner en espera la primera llamada y
responder a la segunda. Para pasar de una llamada a otra, pulse dos veces el botón de llamada \.
Para finalizar la segunda llamada y recuperar la primera, toque el botón de llamada \.

#### Finalizar una llamada

Pulse el botón de llamada \$.

#### Rechazar una llamada entrante

Pulse el botón de llamada \ durante 2 segundos.

#### Volver a marcar el número de la última llamada saliente

Pulse el botón de llamada \ dos veces.

#### Anuncio del interlocutor (sólo teléfono móvil)

Cuando tenga colocado el auricular, oirá el nombre del contacto que le llama para que pueda decidir si responder o ignorar la llamada sin tener que mirar la pantalla del teléfono.

Se anuncia el nombre del contacto que le llama:

- si el teléfono es compatible con el perfil de acceso a la agenda telefónica (PBAP)
- si concedió acceso a sus contactos durante el proceso de emparejamiento (en muchos teléfonos móviles, esta opción se encuentra preestablecida de fábrica y puede que no sea necesario)
- si el interlocutor se encuentra en la lista de contactos del teléfono

No se anunciará el nombre del interlocutor de la llamada entrante si este es desconocido, no está en la lista, aparece bloqueado o el idioma no es compatible.

Mute Pulse el botón mute *«* para silenciar o activar el sonido de los auriculares durante una llamada activa. Personaliza la configuración de mute en la aplicación Plantronics Hub.

| Ajuste del volumen                        |                                                                                                    | Presione el botón de volumen 🕪 hacia arriba (+) o hacia abajo (–) durante una llamada o mientras transmite audio.                                                                         |
|-------------------------------------------|----------------------------------------------------------------------------------------------------|----------------------------------------------------------------------------------------------------|
|                                           |                                                                                                    | Cuando no se encuentre en una llamada o transmitiendo audio, puede presionar el botón de volumen 🕪 para ajustar el nivel del anuncio del interlocutor y otras notificaciones por voz.     |
|                                           |                                                                                                    | Ajustar el volumen del micrófono de los auriculares (softphone)<br>Realiza una llamada de softphone de prueba y ajusta el volumen del dispositivo y del sonido del PC<br>en consecuencia. |
| Interactuar con softphone<br>de Microsoft | •                                                                                                    | Para interactuar con Microsoft Teams , toca el botón de llamada 📞 de los auriculares (se requiere la aplicación).                                                                         |
|                                           | •                                                                                                    | Para interactuar con Skype for Business, mantén pulsado el botón de llamada 📞 de los auriculares durante 2 segundos (se requiere la aplicación)                                           |
|                                           | •                                                                                                    | Establece el teléfono objetivo en Plantronics Hub para Windows/Mac > Softphones > Ajustes de software > Softphone objetivo                                                                |
| Asistente por voz                         | Siri, el Asistente de Google <sup>™</sup> , Cortana Mantén pulsado el botón de llamada duran<br>para activar el asistente de voz predeterminado de tu teléfono. Espera hasta el av<br>para activar la marcación por voz, la búsqueda y otros controles de voz del smart |                                                                                                    |
| Activar y utilizar Amazon<br>Alexa        |                                                                                                    | Si activas Alexa en tu auricular, podrás preguntar direcciones, llamar a amigos, acceder a Skills de<br>Alexa y mucho más.                                                                |
|                                           |                                                                                                    | NOTA Amazon Alexa no está disponible en todos los idiomas y países.                                                                                                    |
|                                           | 1                                                                                                    | Activar Alexa                                                                                                    |
|                                           |                                                                                                    | A Conecta el auricular a tu dispositivo móvil                                                                                                    |
|                                           |                                                                                                    | B Actualiza tu aplicación móvil Plantronics Hub (software) si es necesario                                                                                                    |
|                                           |                                                                                                    | C Inicia la aplicación Plantronics Hub y asegúrate de que el firmware de los auriculares está<br>actualizado                                                                              |
|                                           |                                                                                                    | D En el menú principal de Plantronics Hub, selecciona Aplicaciones > Amazon Alexa > Activar                                                                                               |
|                                           | 2                                                                                                    | E Inicia la aplicación Amazon Alexa y sigue las instrucciones para configurar el auricular<br>Utilizar Alexa                                                                              |
|                                           |                                                                                                    | A Para utilizar Alexa, toca el botón mute y haz una pregunta. Oirás un tono cuando se active<br>Alexa.                                                                                    |
|                                           |                                                                                                    |                                                                                                    |

Reproducir o pausar el audio

Pulse el botón de llamada 📞

plantronics

#### Uso de los sensores

La tecnología Smart Sensor del auricular reconoce si el auricular está puesto y puede realizar automáticamente funciones para ahorrar tiempo.

#### Al ponerse el auricular podrá:

- Recibir una llamada entrante
- Transferir una llamada activa desde el teléfono
- Detener la transmisión de audio

#### Al quitarse el auricular podrá:

- Transferir una llamada activa al teléfono
- Pausar la transmisión de audio

#### Restablecimiento de los sensores

Puede que necesite restablecer los sensores si no funcionan según lo esperado.

- Con el auricular puesto, toque el botón de llamada spara probar los sensores. Si suena el aviso de voz de tiempo de conversación, los sensores funcionan. Si suena un tono o no hay avisos de voz, necesita restablecer los sensores.
- Para restablecer los sensores, encienda el auricular, conéctelo a un cable USB y conecte el cable al puerto USB de su ordenador o a un adaptador de CA (no incluido). A continuación, coloque el auricular sobre una superficie plana y no metálica durante más de 10 segundos.

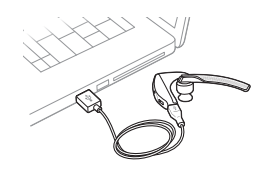

Si no dispone de cable de carga, también puede restablecer los sensores apagando el auricular y, a continuación, manteniendo pulsado los botones de llamada & y Mute & simultáneamente hasta que el LED se apague. A continuación, póngase el auricular y enciéndalo.

#### **Desactivar los sensores**

 Puede desactivar los sensores inteligentes del auricular a través del menú Ajustes del software Plantronics Hub, o bien, cuando el auricular esté inactivo (no durante una llamada o transmitiendo música). Mantenga pulsados simultáneamente los botones de llamada % y mute & durante 5 segundos. Un aviso de voz le informará del estado de los sensores inteligentes.

## Características avanzadas

| Activar Tile |   | Utiliza la aplicación Tile para hacer sonar tu auricular perdido, ver su ubicación en un mapa y pedir |
|--------------|---|----------------------------------------------------------------------------------------------------|
|              |   | ayuda a la Comunidad Tile.                                                                            |
|              | 1 | Conecta el auricular a tu dispositivo móvil                                                           |
|              | 2 | Inicia la aplicación Plantronics Hub y asegúrate de que el firmware está actualizado                  |

- 3 En el menú principal de Plantronics Hub, selecciona Aplicaciones > Tile > Activar
- 4 Inicia la aplicación Tile y sigue las instrucciones para conectar el auricular

Lista de avisos de voz A continuación dispone de una lista de las alertas de voz comunes. Puede utilizar Plantronics Hub para personalizar algunas de ellas. Descargue Plantronics Hub en poly.com/software

- "Respondiendo llamada"
- "Batería baja"
- "Volver a marcar el número de la última llamada saliente"
- "Llamada entrante"
- "Función MUTE activada/desactivada/en Mute"
- "No hay teléfonos conectados"
- "Emparejamiento"
- "Emparejamiento incompleto, reiniciar auricular"
- "Emparejamiento realizado correctamente"
- "Alimentación encendida/apagada"
- "Teléfono X conectado/desconectado"
- "Recargar auricular"
- "Activar/desactivar los sensores inteligentes"
- "Tiempo de conversación X horas"
- "Volumen máximo/mínimo"

Ajustar el volumen de los avisos por voz Presione el botón de volumen con el auricular encendido e inactivo (no en una llamada o reproduciendo música) para ajustar el volumen de los avisos por voz del auricular.

## Cargar software

Para disponer de las funciones de control del auricular (responder/finalizar llamada y Mute), algunos softphones necesitan que se instale Plantronics Hub para Windows y Mac.

Para instalar Plantronics Hub para Windows y Mac en su ordenador, visite poly.com/software.

Gestione la configuración de su auricular en el ordenador o dispositivo móvil con Plantronics Hub para Windows y Mac o Plantronics Hub para iOS y Android, respectivamente (poly.com/software).

| Plantronics Hub                          | iOS y Android | Windows y Mac |
|------------------------------------------|---------------|---------------|
| Control de llamada para<br>softphones    |               | х             |
| Modificación del idioma del<br>auricular | Х             | Х             |
| Actualización del firmware               | Х             | Х             |
| Encendido/apagado de las<br>funciones    | X             | x             |
| Ver guía del usuario                     | Х             | Х             |
| Medidor de la batería                    | Х             | Х             |
|                                          |               |               |

## Actualización de firmware

Las actualizaciones de firmware están diseñadas para mantener el auricular actualizado con la última tecnología. Actualiza el firmware para:

- · Cambiar el idioma de las alertas/comandos de voz
- Mejorar el rendimiento
- · Añadir nuevas funciones al dispositivo

Puede actualizar el auricular de forma inalámbrica utilizando Plantronics Hub en su smartphone o PC de escritorio. Descárguelo en poly.com/software

Con Plantronics Hub para Android/iOS instalado en su smartphone, compruebe la *Configuración* para ver si hay una actualización disponible.

Con Plantronics Hub para Windows/Mac instalado en su ordenador, compruebe Actualizaciones para ver si hay una nueva versión del firmware disponible para su dispositivo.

#### Sugerencias

Si realiza una actualización usando Plantronics Hub desde su teléfono:

- Retire el auricular de la oreja. No use el auricular ni el smartphone hasta que finalice la actualización.
- Desconecte el auricular de otros dispositivos, tales como teléfonos, tablets y ordenadores.
- No inicie una segunda actualización en otro teléfono.
- No reproduzca música en el teléfono durante la actualización.
- No conteste ni realice llamadas durante la actualización
   NOTA Si recibe llamadas, correos electrónicos o mensajes de texto que interrumpen la actualización, pruebe a activar la función de No molestar en la configuración del teléfono mientras se actualiza.

Si realiza una actualización usando Plantronics Hub para Windows desde su **ordenador** mediante un adaptador Bluetooth USB inalámbrico:

- Retire el auricular de la oreja. No use el auricular ni el ordenador hasta que finalice la actualización.
- Desconecte el auricular de otros dispositivos, tales como teléfonos, tablets y ordenadores.
- No inicie una segunda actualización en otro dispositivo, como un teléfono u otro ordenador.
- · Desconecte otros auriculares Bluetooth del ordenador.
- No conteste ni realice llamadas durante la actualización

#### Recuperación del auricular

Si recibe un mensaje de fallo de actualización inalámbrica o experimenta un fallo de actualización, lleve a cabo estos pasos:

- Descargue e instale Plantronics Hub para Windows/Mac en |
- Conecte el auricular a un ordenador con un cable USB.
- Abra Plantronics Hub, vaya a Ayuda > Asistencia > Actualizaciones de firmware y recuperación, e introduzca el identificador del producto para completar la recuperación.

# Resolución de problemas

| Los interlocutores no me oyen.                                         | <ul> <li>Compruebe que el auricular está emparejado y conectado a su<br/>teléfono.</li> </ul>                                                                                                    |  |  |  |
|------------------------------------------------------------------------|----------------------------------------------------------------------------------------------------|--|--|--|
|                                                                        | <ul> <li>En iOS, compruebe la salida de audio del smartphone para<br/>asegurarse de que el audio se reproduce por los auriculares y no<br/>por otra salida.</li> </ul>                                                                                                    |  |  |  |
|                                                                        | <ul> <li>Vuelva a ponerse el auricular en la oreja, ya que puede que los<br/>sensores no hayan detectado que está puesto.</li> </ul>                                                                                                    |  |  |  |
|                                                                        | <ul> <li>Restablezca los sensores (siguiendo las instrucciones de arriba), ya<br/>que puede que se necesite un recalibrado.</li> </ul>                                                                                                    |  |  |  |
|                                                                        | <ul> <li>Deshabilite los sensores, ya que puede que sean incompatibles con<br/>la forma específica de su oreja.</li> </ul>                                                                                                    |  |  |  |
|                                                                        | <ul> <li>Deshabilite la transmisión de voz HD (banda ancha), a través de la<br/>aplicación Plantronics Hub, ya que puede que este ajuste sea<br/>incompatible con su teléfono.</li> </ul>                                                                                                    |  |  |  |
| No puedo escuchar música ni al<br>interlocutor.                        | <ul> <li>Compruebe que el auricular está emparejado y conectado a su teléfono.</li> </ul>                                                                                                    |  |  |  |
|                                                                        | <ul> <li>En iOS, compruebe la salida de audio del smartphone para<br/>asegurarse de que el audio se reproduce por los auriculares y no<br/>por otra salida.</li> </ul>                                                                                                    |  |  |  |
|                                                                        | <ul> <li>Vuelva a ponerse el auricular en la oreja, ya que puede que los<br/>sensores no hayan detectado que está puesto.</li> </ul>                                                                                                    |  |  |  |
|                                                                        | <ul> <li>Restablezca los sensores (siguiendo las instrucciones de arriba), ya<br/>que puede que se necesite un recalibrado.</li> </ul>                                                                                                    |  |  |  |
|                                                                        | <ul> <li>Deshabilite los sensores, ya que puede que sean incompatibles con<br/>la forma específica de su oreja.</li> </ul>                                                                                                    |  |  |  |
| Mi auricular no indica que quedan 7<br>horas de tiempo de conversación | <ul> <li>Compruebe que el auricular está emparejado y conectado a su teléfono.</li> </ul>                                                                                                    |  |  |  |
| completamente.                                                         | <ul> <li>Deshabilite la transmisión de voz HD (banda ancha), ya que<br/>consume más energía.</li> </ul>                                                                                                    |  |  |  |
|                                                                        | <ul> <li>Descargue por completo la batería del auricular y luego cárguela<br/>completamente.</li> </ul>                                                                                                    |  |  |  |
|                                                                        | <ul> <li>Algunos teléfonos tienen conexiones Bluetooth menos eficientes y,<br/>por lo tanto, no permiten un tiempo de conversación óptimo de 7<br/>horas. El tiempo de conversación restante se calcula parcialmente<br/>mediante el uso histórico, por lo que se pueden producir<br/>inconstancias en base a sus patrones particulares de uso.</li> </ul> |  |  |  |
| ¿Cómo interactúo con Microsoft<br>Teams o Skype for Business?          | • Para interactuar con Microsoft Teams, toca el botón de llamada 📞                                                                                                    |  |  |  |
| теань о экуретог разшезь:                                              | <ul> <li>Para interactuar con Skype for Business, mantén pulsado el botón<br/>de llamada \ durante 2 segundos.</li> </ul>                                                                                                    |  |  |  |
|                                                                        | <ul> <li>Establece el teléfono objetivo en Plantronics Hub para<br/>Windows/Mac &gt; Softphones &gt; Ajustes de software &gt; Softphone<br/>objetivo</li> </ul>                                                                                                    |  |  |  |

¿Funcionan mis auriculares compatibles con Microsoft Teams con otros softphones? Sí, aunque los auriculares están optimizados para Microsoft Teams, se pueden configurar para utilizarlos con otros softphones compatibles. Establece el teléfono objetivo en Plantronics Hub para Windows/Mac > Softphones > Ajustes de software > Softphone objetivo

Si configuras otro softphone, el botón de llamada:

- No interactúa con Teams
- No te llevará a las notificaciones de Teams
- No iniciará Cortana

# Contenido de la caja

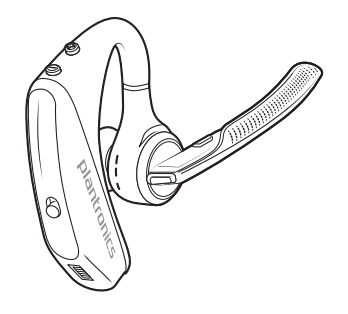

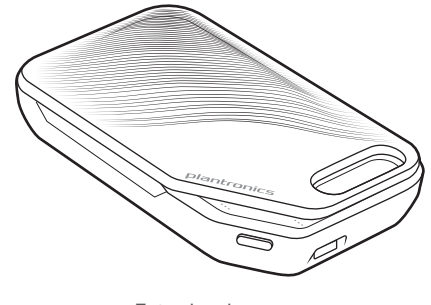

Auricular

Estuche de carga

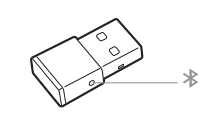

Adaptador Bluetooth USB

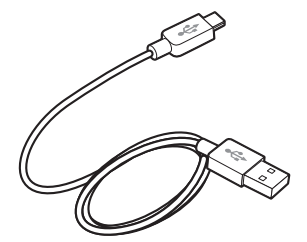

Cable micro USB

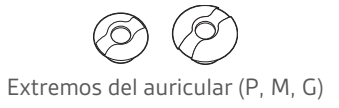

#### Accesorios

Se venden por separado en poly.com/accessories.

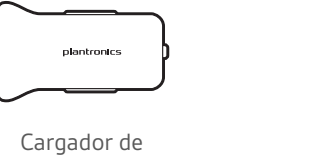

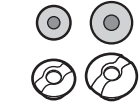

corriente para el coche

Extremos con cubiertas de espuma

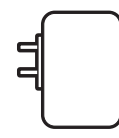

Cargador de pared

## Especificaciones

| Tiempo de conversación                               | Hasta 7 horas de tiempo de conversación sin usar el<br>estuche de carga; hasta 14 horas de tiempo de<br>conversación adicional utilizando el estuche<br>completamente cargado.                               |
|------------------------------------------------------|----------------------------------------------------------------------------------------------------|
| Bluetooth                                            | Versión 4.1                                                                                                    |
| Tiempo de espera                                     | 9 días si está conectado a un dispositivo móvil; 7 días si<br>está conectado al adaptador Bluetooth USB de<br>Plantronics.                                                                                   |
| Peso                                                 | 20 gramos                                                                                                    |
| Tecnología Smart Sensor                              | Dos sensores capacitivos para indicar el estado de uso<br>para mejorar la fiabilidad.                                                                                                    |
| Anulación de ruido                                   | <ul> <li>Procesamiento de señal digital (DSP) activo de cuatro<br/>micrófonos</li> </ul>                                                                                                    |
|                                                      | Anulación de eco acústico                                                                                                    |
|                                                      | Detección de tonos de fondo                                                                                                    |
| Resistencia al agua                                  | Nano revestimiento P2i en el auricular para repeler la<br>humedad                                                                                                    |
| Emparejamiento de NFC                                | Toque el auricular con un teléfono habilitado con NFC<br>para finalizar el proceso de emparejamiento                                                                                                    |
| Distancia de funcionamiento (alcance)                | 30 metros                                                                                                    |
| Funciones Bluetooth                                  | Advanced Audio Distribution Profile (A2DP), Phone Book<br>Access Profile (PBAP), Audio / Video Remote Control<br>Profile (AVRCP), Hands-free (HFP) Profile 1.6 de banda<br>ancha y Headset (HSP) Profile 1.2 |
| Tecnología multipunto                                | Conecte dos dispositivos Bluetooth y responda a las<br>llamadas o transmita archivos multimedia desde<br>cualquier dispositivo                                                                               |
| Tipo de batería                                      | Polímero de ión-litio recargable (no se puede reemplazar)                                                                                                    |
| Conector de carga                                    | Carga Micro USB en el auricular                                                                                                    |
| Medidor de batería del auricular                     | Se muestra automáticamente en pantalla en el iPhone y<br>iPad. Con Plantronics Hub para iOS/Android, este se<br>muestra en la pantalla del smartphone                                                        |
| Tiempo de carga (máximo)                             | 90 minutos para carga completa                                                                                                    |
| Temperatura de almacenamiento y de<br>funcionamiento | 0 – 40 °C                                                                                                    |

**NOTA** \* El rendimiento depende de la batería y puede variar en función del dispositivo.

## Asistencia

### ¿NECESITAS MÁS AYUDA?

#### poly.com/support

Plantronics, Inc.Plantronics B.V.345 Encinal StreetScorpius 171Santa Cruz, CA 950602132 LR HoofddorpUnited StatesNetherlands

© 2020Plantronics, Inc. Plantronics y Voyager son marcas comerciales de Plantronics, Inc. registradas en Estados Unidos y en otros países; OpenMic y PLT son marcas comerciales de Plantronics, Inc. Bluetooth es una marca registrada de Bluetooth SIG, Inc. y Plantronics la utiliza en virtud de una licencia. Google Play y el logotipo de Google Play son marcas comerciales de Google Inc. El N-Mark es una marca romerciale o marca registrada de NFC Forum, Inc. en los Estados Unidos y otros países. Todas las demás marcas registradas son propiedad de sus respectivos propietarios.

(206544)-08 (09.20)

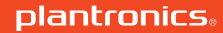